# Associate account activation

#### Brief Introduction

The process described in this document is a prerequisite for all university associates, in order to gain access to the university's services such as the e-learning platform, the career office portal etc. At the end of the process you will be informed about your username (or you will maintain your current username, if you already have one) and you will have set a new password (or keep using your existing one, provided that your existing password meets the new password security requirements).

#### Starting the process

**To activate your account please visit** the following link: <u>https://uregister.ihu.gr/</u>. You may use the EN option (as displayed in the image below) to switch to the English language. Please continue by using the "Activate your account now!" button

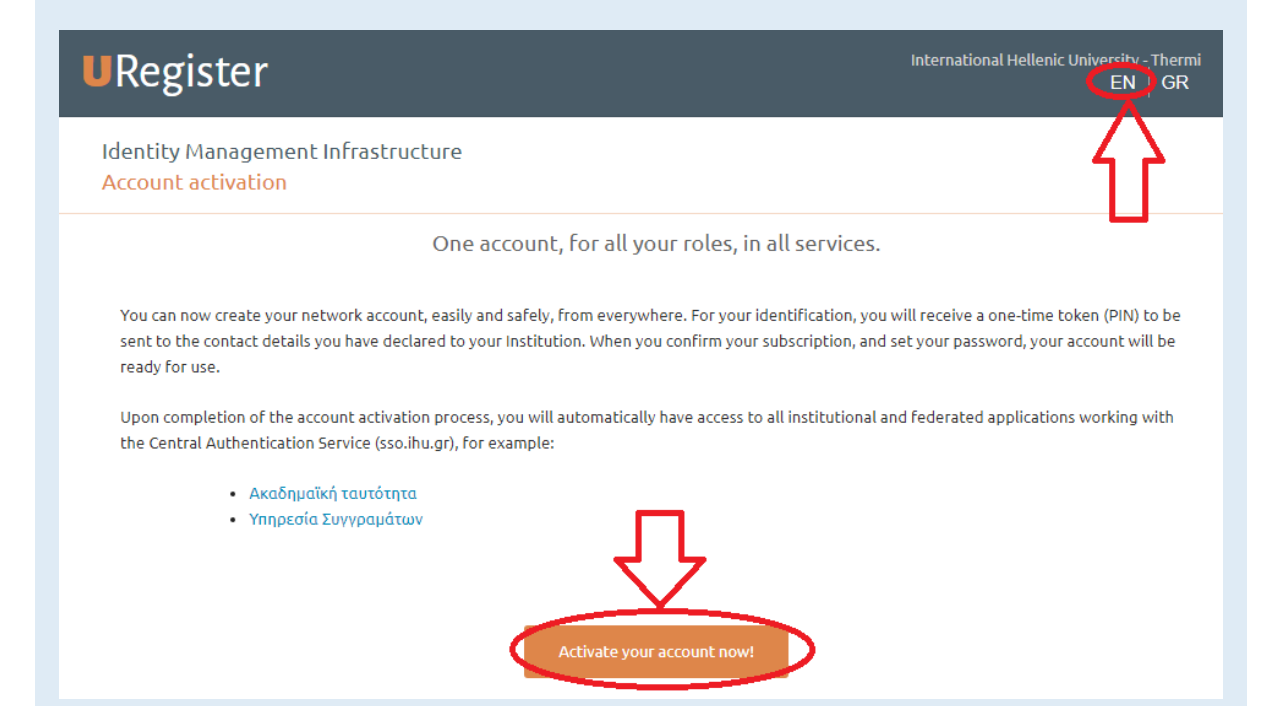

## Selecting the associate group as your group

Please select the Associate group before proceeding with the activation of your account

| <b>U</b> Register                                 |                                                                                                    | International Hellenic University - Thermi $EN ig   GR$ |
|---------------------------------------------------|----------------------------------------------------------------------------------------------------|---------------------------------------------------------|
| Identity Management Infrast<br>Account activation | ructure                                                                                                    |                                                         |
|                                                   | Choose the group you belong to                                                                                                    |                                                         |
|                                                   | <ul> <li>I am a faculty member or staff</li> <li>I am an associate</li> <li>I am an older student and i already have an account</li> <li>I am a student</li> </ul> |                                                         |

## Entering basic communication information

Please enter your e-mail address\* or your mobile phone number to continue. Please avoid using both at the same time.

\*Please start by using your personal e-mail address (e.g. gmail, yahoo etc). Please do not use your institutional one

| Register                                                                                                    | International Hellenic University -Thermi<br>EN   GR                                    |
|----------------------------------------------------------------------------------------------------|-----------------------------------------------------------------------------------------|
| Identity Management Infrastructure<br>Account activation                                                                                                    | Step 1/4: Entering user informat/                                                       |
| Please enter your information.                                                                                                    | Please enter mobile phone and/or email in order to recieve the PIN code.                |
| <ul> <li>You will recieve the PIN code via email or text message, using the<br/>contact details you have submitted to the secretariat of your<br/>institution.</li> </ul> | Mobile phone:                                                                           |
| <ul> <li>By clicking 'Next' you will recieve a PIN code that will remain valid<br/>for 15 minutes and can only be used once.</li> </ul>                                   | 10digit number, no spaces, use the + symbol in case you are not<br>using a greek number |
| Note that you only need to fill in one of the following fields, mobile phone - email                                                                                      | Email: Details?                                                                         |
|                                                                                                    | e.g. nick225@gmail.com                                                                  |
| L<br>L                                                                                                    | Next                                                                                    |
|                                                                                                    | * mandatory fields                                                                      |

#### Providing the PIN

Please provide the PIN that you have received by SMS, or via e-mail (depending on your previous choice)

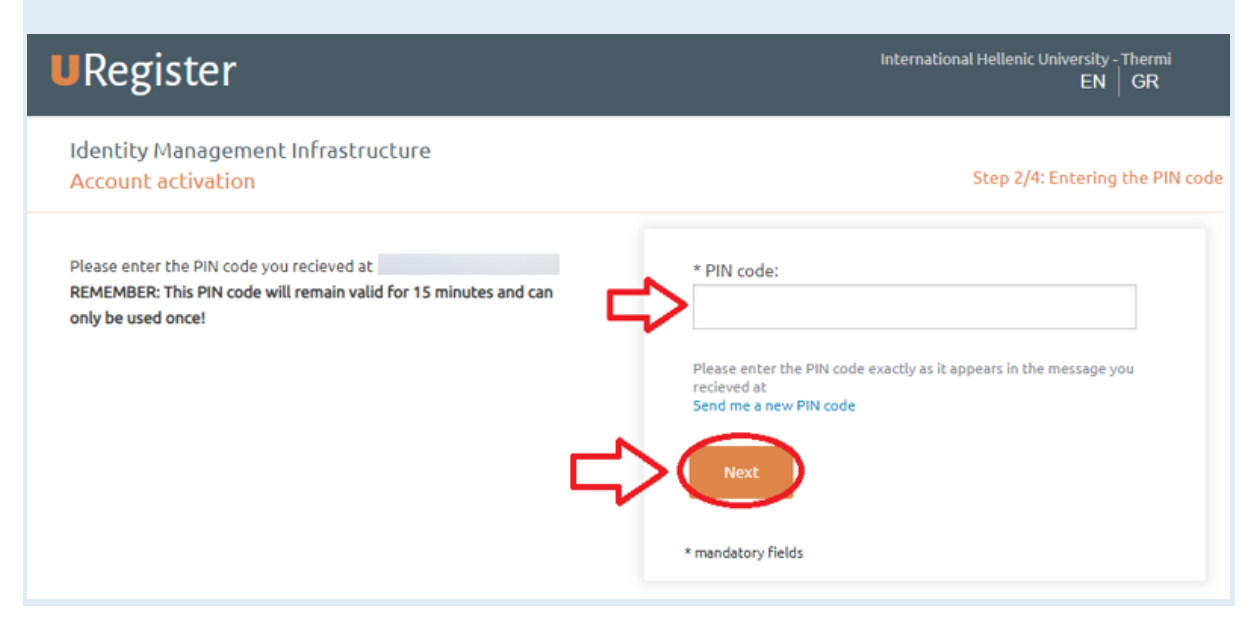

## Confirming the activation

Please check your personal information and then click on "I agree" to continue. In case of incorrect or missing information, please use the "I do not agree" option. You will then see a notification message. Please read the message, close the page and proceed by contacting the program managers' office to provide the missing details, or possible corrections to the officers. After doing so, please restart the process from the first step of this manual.

| Identity Management Infrastructure<br>Account activation                                                                                                    | Step 374: Confirming the user's inform |
|----------------------------------------------------------------------------------------------------|----------------------------------------|
| For the account activation process, the assigned by your<br>institution username will be used.     After checking that the presented information is correct, click 1<br>agree' to proceed with your registration, or 1 do not agree' to inform<br>you on how you can correct your personal information.     We will use your cell phone number and your external email<br>address, as an additional authentication method when accessing<br>applications that deal with sensitive information, as well as for<br>recovering your password in case you lose it. |                                        |

# Completing the process

**Please type in a new password for your account.** Please note that your password must meet the security criteria (see image below). If the password you currently use to login to services such as the e-learning service, or your university workstation fulfills the criteria, you can enter the same password.

|                                                                                                    | I ne password must<br>consecutive numbe                                                                                                    | rs in ascending or                                                                                                    |                                                                            |
|----------------------------------------------------------------------------------------------------|----------------------------------------------------------------------------------------------------|----------------------------------------------------------------------------------------------------|----------------------------------------------------------------------------|
|                                                                                                    | descending order.                                                                                                    | is in escentiany of                                                                                                    |                                                                            |
|                                                                                                    | The password must<br>long                                                                                                    | be at least 6 characters                                                                                                    | N                                                                          |
|                                                                                                    | The pasword must i<br>username.                                                                                                    | not be similar to the                                                                                                    | F                                                                          |
|                                                                                                    | □ The password must                                                                                                    | contain at least 5 distinct                                                                                                    |                                                                            |
| 1                                                                                                    | characters                                                                                                    |                                                                                                    |                                                                            |
|                                                                                                    |                                                                                                    |                                                                                                    |                                                                            |
|                                                                                                    | ora:                                                                                                    | $\checkmark$                                                                                                    |                                                                            |
|                                                                                                    |                                                                                                    |                                                                                                    |                                                                            |
|                                                                                                    |                                                                                                    | -                                                                                                    |                                                                            |
| Dogistor                                                                                                    |                                                                                                    | , Internal                                                                                                    | tional Hellenic University - Therm                                         |
| <b>U</b> Register                                                                                                    |                                                                                                    | , internal                                                                                                    | tional Hellenic University - Therm<br>EN   GR                              |
| <b>U</b> Register                                                                                                    |                                                                                                    | , Internal                                                                                                    | tional Hellenic University - Thermi<br>EN   GR                             |
| URegister                                                                                                    | nt Infrastructure                                                                                                    | , Internal                                                                                                    | tional Hellenic University - Thermi<br>EN   GR                             |
| URegister<br>Identity Manageme<br>Account activation                                                                                                    | nt Infrastructure                                                                                                    | , Internal<br>Step 4/4                                                                                                    | tional Hellenic University - Therm<br>EN GR                                |
| URegister<br>Identity Manageme<br>Account activation                                                                                                    | nt Infrastructure                                                                                                    | , Internat<br>Step 4/4                                                                                                    | tional Hellenic University - Thermi<br>EN   GR<br>I: Creating password for |
| URegister<br>Identity Manageme<br>Account activation                                                                                                    | nt Infrastructure<br>tivate your account by choosing a                                                                                                    | , Internat<br>Step 4/4<br>* Username:                                                                                                    | tional Hellenic University - Thermi<br>EN   GR                             |
| URegister<br>Identity Manageme<br>Account activation<br>On this page you can a<br>password.                                                                   | nt Infrastructure<br>tivate your account by choosing a                                                                                                    | , Internat<br>Step 4/4<br>* Username:<br>* Password:                                                                                                    | tional Hellenic University - Thermi<br>EN   GR                             |
| URegister<br>Identity Manageme<br>Account activation<br>• On this page you can a<br>password.                                                                 | nt Infrastructure<br>tivate your account by choosing a                                                                                                    | , Internat<br>Step 4/4<br>* Username:<br>* Password:                                                                                                    | tional Hellenic University - Thermi<br>EN GR                               |
| URegister<br>Identity Manageme<br>Account activation<br>• On this page you can a<br>password.<br>Su                                                           | nt Infrastructure<br>tivate your account by choosing a<br>ggested passwords:                                                                              | , Internat<br>Step 4/4<br>* Username:<br>* Password:                                                                                                    | tional Hellenic University - Thermi<br>EN GR                               |
| Con this page you can a password.                                                                                                    | nt Infrastructure<br>tivate your account by choosing a<br>ggested passwords:<br>29pachocsw                                                                | , Internat<br>Step 4/4<br>* Username:<br>* Password:                                                                                                    | tional Hellenic University - Thermi<br>EN GR                               |
| Con this page you can a password.                                                                                                    | nt Infrastructure<br>tivate your account by choosing a<br>ggested passwords:<br>29pachocsw<br>85simwayan                                                  | , Internal<br>Step 4/4<br>* Username:<br>* Password:<br>• Confirm your password:                                                                                                    | tional Hellenic University - Therm<br>EN GR                                |
| URegister<br>Identity Manageme<br>Account activation<br>On this page you can a<br>password.<br>Su<br>673plerceto<br>tiairckn849<br>cspo31pe64                 | nt Infrastructure<br>tivate your account by choosing a<br>ggested passwords:<br>29pachocsw<br>85simwayan<br>34irlenatv                                    | , Internal<br>Step 4/4<br>* Username:<br>* Password:<br>• Confirm your password:                                                                                                    | tional Hellenic University - Therm<br>EN GR                                |
| Conthis page you can a password.  Su 673plerceto tiairckn849 cspo31pe64 mamfibol44                                                                            | nt Infrastructure<br>ativate your account by choosing a<br>aggested passwords:<br>29pachocsw<br>85simwayan<br>34irlenatv<br>speferch265                   | , Internal<br>Step 4/4<br>* Username:<br>* Password:<br>* Confirm your password:                                                                                                    | tional Hetlenic University - Therm<br>EN GR                                |
| Cleantity Managemer<br>Account activation  On this page you can a<br>password.  Su 673plerceto tiairckn849 csp031pe64 mamfibol44                              | nt Infrastructure<br>etivate your account by choosing a<br>ggested passwords:<br>29pachocsw<br>85simwayan<br>34irlenatv<br>speferch265<br>Click to choose | , Internal<br>Step 4/4<br>* Username:<br>* Password:<br>* Confirm your password:                                                                                                    | tional Hetlenic University - Therm<br>EN GR                                |
| U Register<br>Identity Manageme<br>Account activation<br>On this page you can a<br>password.<br>Su<br>673plerceto<br>tiairckn849<br>cspo31pe64<br>mamfibol44  | nt Infrastructure<br>etivate your account by choosing a<br>ggested passwords:<br>29pachocsw<br>85simwayan<br>34irlenatv<br>speferch265<br>Click to choose | Lagree with the Terms of Us                                                                                                    | tional Hetlenic University - Therm<br>EN GR<br>I: Creating password for    |
| URegister<br>Identity Manageme<br>Account activation<br>• On this page you can a<br>password.<br>Su<br>673plerceto<br>tiairckn849<br>cspo31pe64<br>mamfibol44 | nt Infrastructure<br>etivate your account by choosing a<br>ggested passwords:<br>29pachocsw<br>85simwayan<br>34irlenatv<br>speferch265<br>Click to choose | <ul> <li>Internal</li> <li>Step 4/4</li> <li>* Username:</li> <li>* Password:</li> <li>* Confirm your password:</li> <li>* Confirm your password:</li> <li>✓ Tagree with the Terms of Username</li> </ul> | tional Hetlenic University - Therm<br>EN GR<br>I: Creating password for    |

### Confirmation page

The successful completion page is displayed at the end of the process and you are informed about your username (the red arrow on the image below)

| <b>U</b> Register                             | <b>EXAMPLE 2017 CONTRACTOR OF CONTRACTOR OF CONT</b>                                                                                                    |
|-----------------------------------------------|----------------------------------------------------------------------------------------------------|
| Identity Management Inf<br>Account activation | rastructure                                                                                                    |
|                                               | Welcome                                                                                                    |
|                                               | Your registration was successfull, your username<br>Is<br>Using this account, Sur can be cess all the institutional<br>and federated service<br>Federated Services:                                                                                                    |
|                                               | i constanting for the second second |

#### Error messages

In case you encounter errors during the process please contact the IT department (<u>support@ihu.edu.gr</u>, +302310807510)

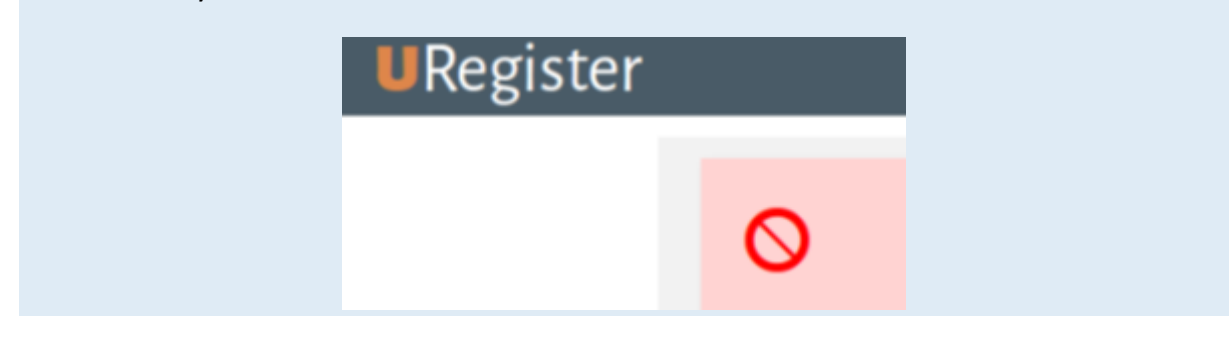

#### Change/Reset Password

Finally, you can visit <u>https://mypassword.ihu.gr</u> in order to enter your personal mobile number or a secondary e-mail, so that you can change or recover your password in the case that you lose or forget it. The same address can be used for resetting your password in case you forget it.